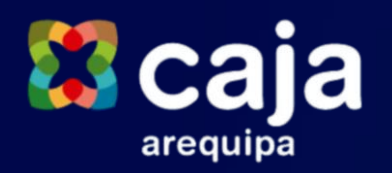

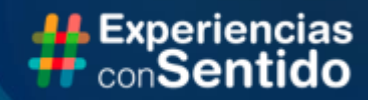

# Flujo de gestión de alertas

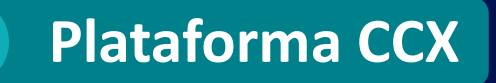

# FLUJO DE GESTIÓN DE ALERTAS

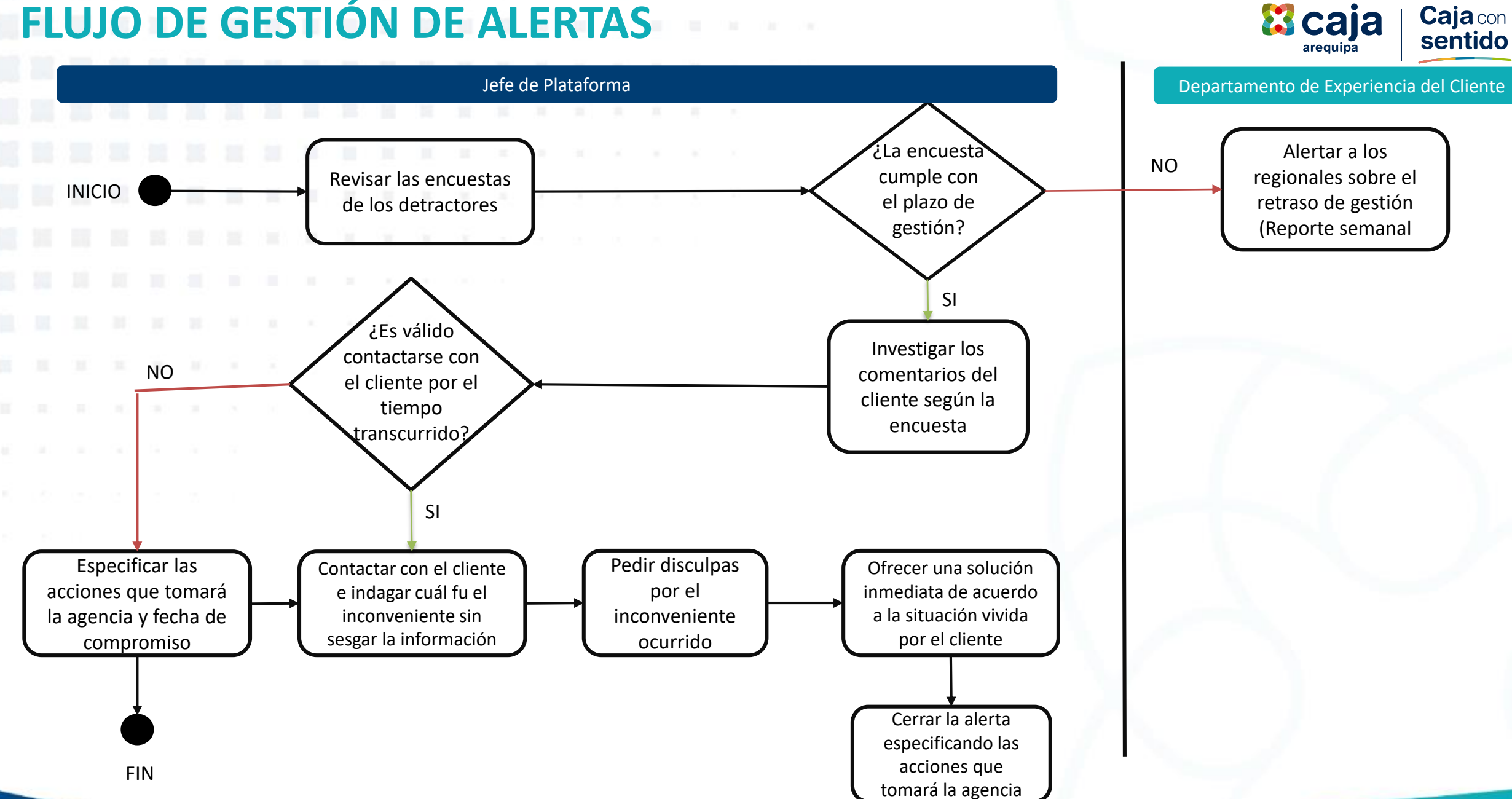

# RESPONSABILIDADES

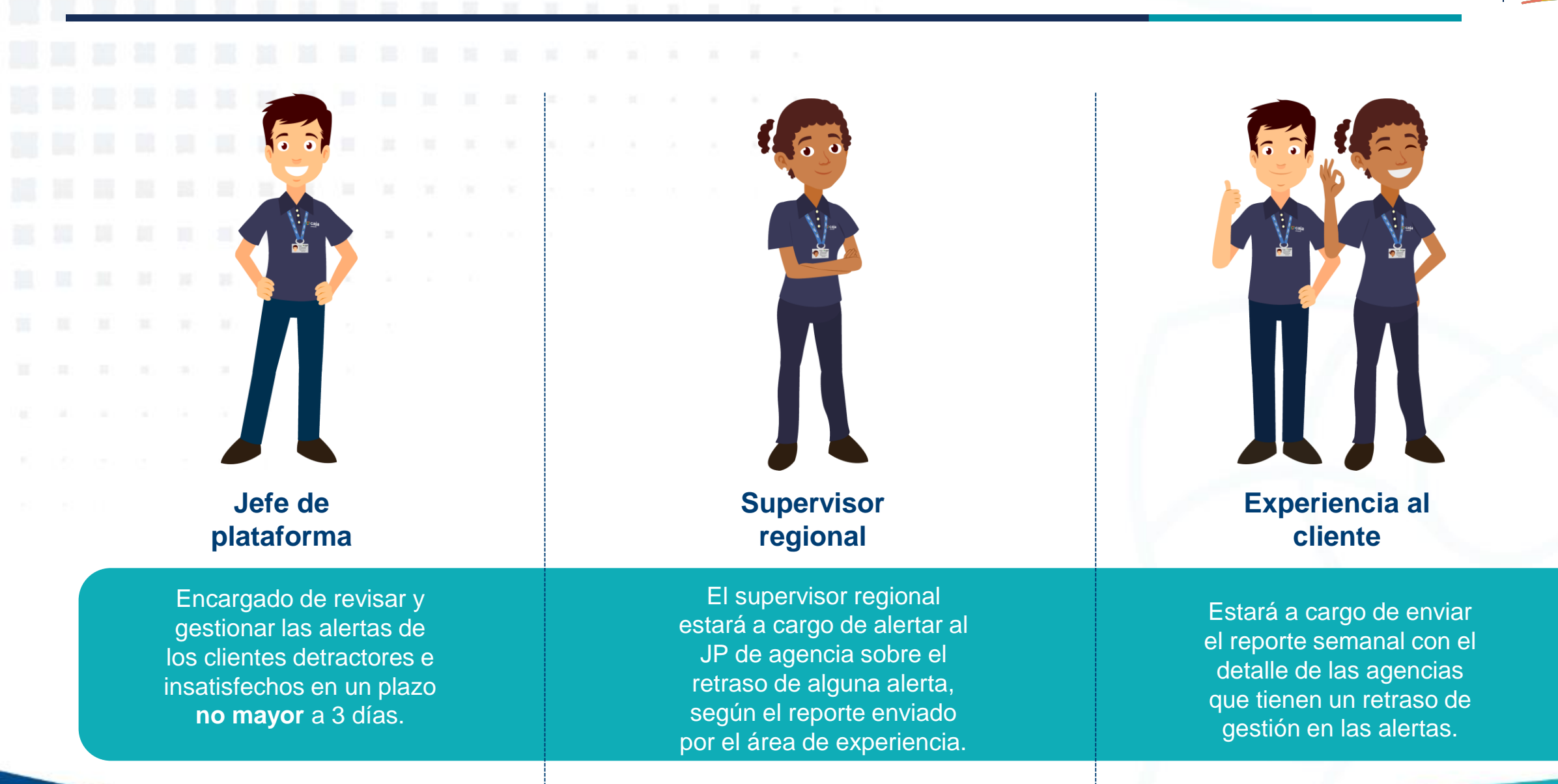

**Caja** con sentido

## CONSIDERACIONES

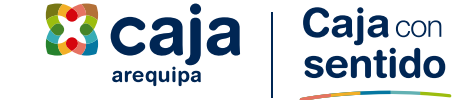

# 01

Todo cliente *detractor e insatisfecho* debe ser gestionado por el Jefe de Plataforma.

# 02

La gestión de la alerta debe ser gestionada hasta **3 días** como máximo después de realizada la encuesta.

## 04

El área de experiencia enviará de manera semanal, el reporte de gestión de alertas.

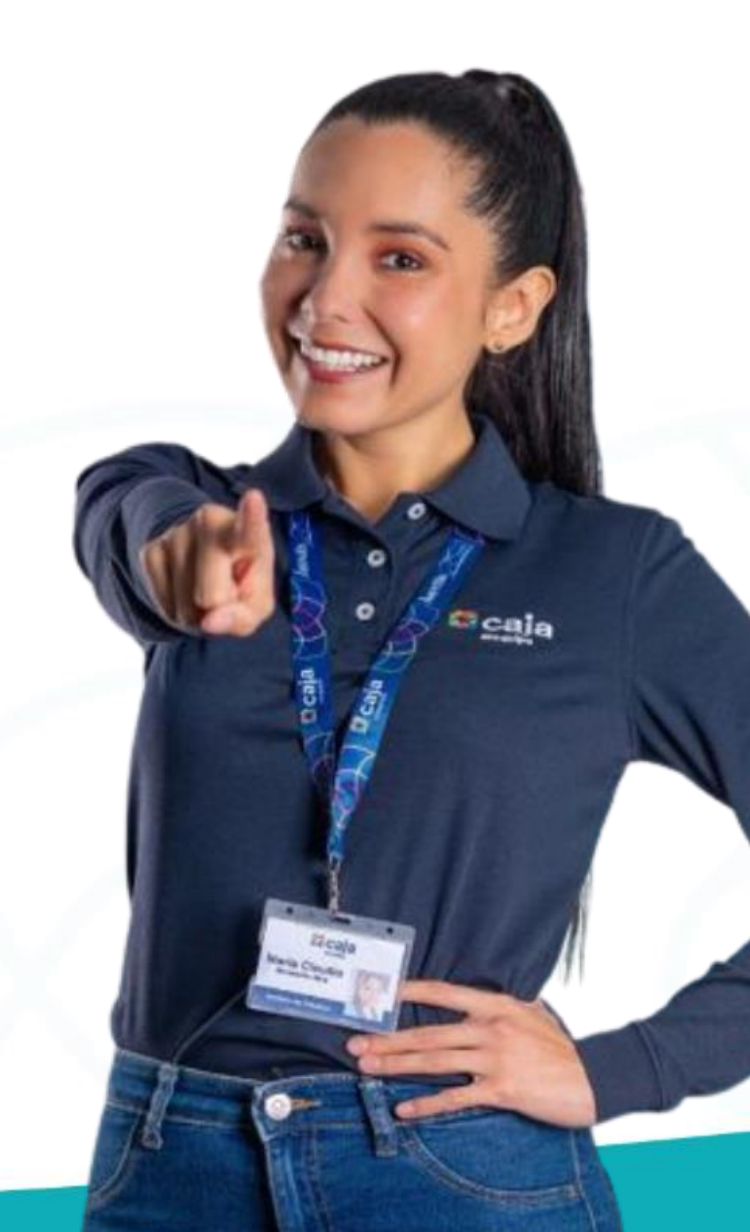

## 03

El **JP** debe identificar el motivo principal que causo una insatisfacción en el cliente. Además, de poder implementar acciones que mitiguen el problema y que permita que no se vuelva a repetir la incidencia.

#### **PREGUNTAS FRECUENTES**

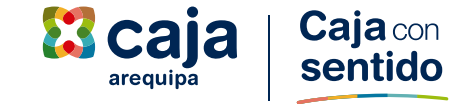

# ¿Qué información se necesita para gestionar una alerta?

Antes de gestionar una alerta, es fundamental comprender el motivo de la insatisfacción del cliente. Para ello, se recomienda consultar con el representante de servicio a cargo de la atención. Además, se deberá identificar el N° celular del cliente para poder comunicarse con él.

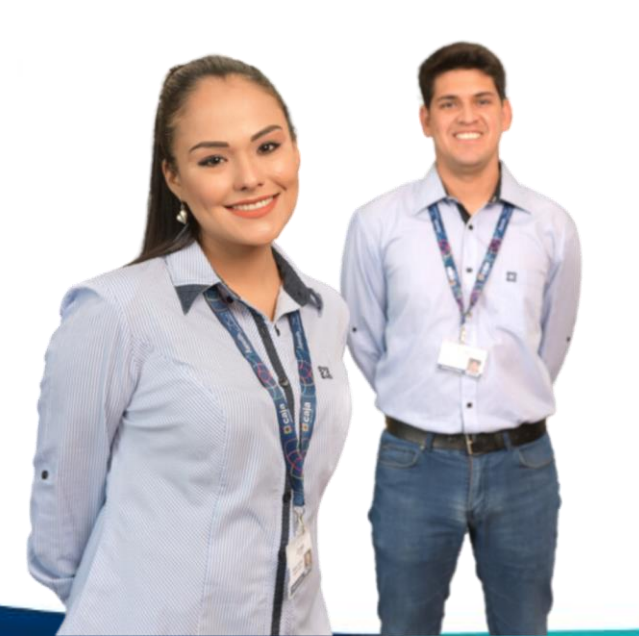

# ¿Qué debo hacer si no puedo contactar con el cliente?

Si no se logra contactar al cliente en el primer intento, se debe realizar hasta dos llamadas más durante el día. Es importante documentar cada intento de contacto, incluyendo la fecha, hora y resultado. Si a pesar de los intentos no se logra contactar al cliente, se debe proceder a cerrar la alerta indicando el compromiso de la agencia y que no se logró establecer contacto.

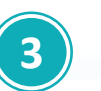

# ¿Qué sucede si se cierra una alerta por error?

El cierre de una alerta por error genera dos inconvenientes: no se podrá registrar el plan de acción que la agencia implementará para solucionar la causa de la insatisfacción del cliente y el área de Experiencia, responsable de supervisar el cierre de alertas, podrá detectar el error y solicitar la reapertura de la misma.

#### **Preguntas frecuentes**

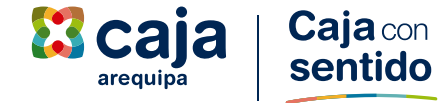

#### 5

#### ¿Quién puede cerrar una alerta?

El *jefe de plataforma* asume la responsabilidad principal de cerrar las alertas de insatisfacción del cliente de manera definitiva. Se requiere un liderazgo activo que impulse la implementación integral de un plan diseñado para: *Mitigar la insatisfacción del cliente, prevenir situaciones similares en el futuro, asegurar la eficiencia del proceso de gestión de alertas.* 

# ¿Dónde puedo encontrar más información sobre el cierre de alertas?

En el manual de capacitación elaborado por nuestro equipo de Experiencia al Cliente, encontrarás información detallada sobre cómo cerrar alertas y aplicar filtros en la plataforma CCX. Si tienes alguna dificultad o necesitas ayuda extra, no dudes en ponerte en contacto con los recursos mencionados en el manual.

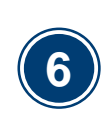

#### ¿Qué información se debe registrar al cerrar una alerta?

Al cerrar una alerta, se debe completar en la sección **Close the Loop – operaciones** los siguientes campos:

- 1. Tipo de incidencia
- 2. Tipo de contacto
- 3. Plan de acción
- 4. Estado de la gestión

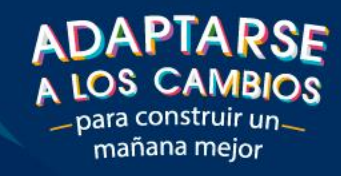

100

Caja

100

# PASO A PASO

Caja arequipa

# PLATAFORMA CCX

 Iniciar sesión con el usuario y contraseña brindado, en el siguiente enlace: <u>https://ccxperience.com/caja\_arequipa\_v4/</u> Caja con sentido

|  |  | ← → C ☆ ( cxperience.com/caja_arequipa_v4/                                | ∽ Q 🖻 ☆ 🔯 🐠 🌾 🚺 💽 🏣 🔤 🗯 🗊 🚺 🌒 🗄                                              |
|--|--|---------------------------------------------------------------------------|------------------------------------------------------------------------------|
|  |  | 📙 IPCNA 📙 CAJA AREQUIPA 📙 IA 📙 CCX 🤹 DOCUMENTOS CX 🔀 Evolutivo por Agen 🚱 | ) DATAMASTER 🎢 Miro CX 🜠 Ficha Revisión expe 🗟 Smart Boleta 📧 Blackboard 🛛 » |
|  |  |                                                                           |                                                                              |
|  |  |                                                                           |                                                                              |
|  |  |                                                                           |                                                                              |
|  |  |                                                                           |                                                                              |
|  |  |                                                                           |                                                                              |
|  |  |                                                                           | Inicio sesión                                                                |
|  |  | arequipa                                                                  | ggarcia                                                                      |
|  |  | ٥                                                                         | LOGIN                                                                        |
|  |  |                                                                           | ¿Has olvidado tu contraseña?                                                 |

## PLATAFORMA CCX

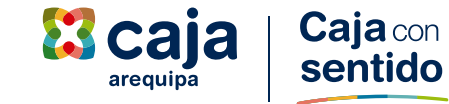

- 2. Hacer clic en el ícono de proyectos
- 3. En la interacción Operaciones hacer clic en el icono opciones

| ← → C ☆ (  cxperience.com/caja_arequipa_v4/php/proyectos/pr                                                  | royectos.php                   | ው Q 🖻 🗯                   | <ul> <li>N 40</li> <li>N 40</li> </ul> |                | Re 🛊 🗐 🔲 🌘   | ) :        |
|----------------------------------------------------------------------------------------------------|--------------------------------|---------------------------|----------------------------------------|----------------|--------------|------------|
| 📙 IPCNA 📙 CAJA AREQUIPA 📙 IA 📙 CCX 🤹 DOCUMENTOS CX 🔀 E                                                       | volutivo por Agen 🕥 DATAMASTER | 🎢 Miro CX 🔹 Ficha I       | Revisión expe 🧃 🗄                      | Smart Boleta 🛛 | B Blackboard | *          |
| izo]                                                                                                    |                                |                           | 2.                                     |                | ※ ♫ ⊕ ⊗ @ ₫  | <b>P</b> ( |
| Proyectos Proyectos CCX - Customer Experience Nombre ~ Buscar. Q                                             |                                |                           |                                        |                | Nuevo Proye  | cto        |
| [CX] 1 OPERACIONES<br>Fecha creación: 2023-06-08 10:44:36   Última modificación: 2023-07-21 16:32:34         | 141365 B                       | Base 4025 Efectivas       | 2.8% Efectividad                       | Publicado      | 3.           |            |
| [CX] 2 DESEMBOLSO<br>Fecha creación: 2023-06-08 14:47:27   Última modificación: 2023-07-21 16:33:06          | <b>47774</b> Во                | ise <b>2421</b> Efectivas | 5.1% Efectividad                       | Publicado      | :            |            |
| [CX] 3 CANALES DE SERVICIO<br>Fecha creación: 2023-06-05 11:10:04   Última modificación: 2023-07-21 16:33:52 | <b>4762</b> Base               | e <b>687</b> Efectivas    | 14.4% Efectividad                      | Publicado      | 8            |            |
| [CX] AGENTE CORRESPONSAL<br>Fecha creación: 2023-06-08 16:35:05   Última modificación: 2023-07-17 14:11:20   | 54910 во                       | ase <b>456</b> Efectivas  | 0.8% Efectividad                       | Publicado      | 80           |            |
| [CX] APERTURA<br>Fecha creación: 2023-06-08 17:36:58   Última modificación: 2023-07-20 15:52:23              | <b>16954</b> ва                | ise <b>426</b> Efectivas  | 2.5% Efectividad                       | Publicado      | 88           |            |
| [CX] CAJA MOVIL<br>Fecha creación: 2023-06-08 12:13:13   Última modificación: 2023-07-17 14:55:07            | <b>36839</b> Ba                | se <b>348</b> Efectivas   | 0.9% Efectividad                       | Publicado      | 0<br>8       |            |

# PLATAFORMA CCX Since an equipa 4. Hacer clic en el ícono de "Close The Loop" ☉

| → C △ (a ccxperience.com/caja_arequipa_v4/php/proyectos/p)                                                 | royectos.php                        | •• Q 🖻 🕇            | 7 🚺 🐠 🌩                 | 👹 🙆 🔚 Re         | 1 🛪 🗊 🖬 🚯 E                    | Nuevo Proyect        |
|----------------------------------------------------------------------------------------------------|-------------------------------------|---------------------|-------------------------|------------------|--------------------------------|----------------------|
| ] IPCNA 📙 CAJA AREQUIPA 📙 IA 📙 CCX 🤹 DOCUMENTOS CX 🔀 E                                                     | volutivo por Agen 🚷 DATAMASTER  🅅 N | 1iro CX 🛛 👖 Ficha I | Revisión expe 🧕         | Smart Boleta 🛛 🚯 | Blackboard »                   |                      |
| 4                                                                                                    |                                     |                     |                         |                  | ; ⊕ ⊗ ⊕ ₽                      |                      |
| Provectos                                                                                                  |                                     |                     |                         |                  |                                | 0                    |
| Proyectos CCX - Customer Experience                                                                        |                                     |                     |                         |                  |                                | l Proyecto           |
| hbre V Buscar. Q                                                                                           |                                     |                     |                         |                  | Nuevo Proyecto                 | C Operación          |
| X] 1 OPERACIONES<br>va creación: 2023-06-08 10:44:36   Última madificación: 2023-07-21 16:32:34            | <b>141365</b> Base                  | 4025 Efectivas      | 2.8% Efectividad        | Publicado        | 0                              | ≡ Resultados         |
| V1                                                                                                    |                                     |                     |                         |                  | ☑ Proyecto ☑ Operación         |                      |
| Z DESEMBOLSO     in creación: 2023-06-08 14:47:27   Última modificación: 2023-07-21 16:33:06               | 47774 Base                          | 2421 Efectivas      | 5.1% Efectividad        | Publicado        |                                | O Close The Loop     |
| CX] 3 CANALES DE SERVICIO                                                                                  | 4762 Bose                           | 687 Efectivos       | 14.4% Efectividad       | Publicado        | Close The Loop                 | r> Compartir         |
| a creación: 2023-06-05 11:10:04   Ultima modificación: 2023-07-21 16:33:52                                 |                                     |                     |                         |                  | Bitacora     Análisis Feedback | 🛛 Bitacora           |
| X] AGENTE CORRESPONSAL<br>hs creación: 2023-06-08 1x35:05   Última modificación: 2023-07-17 14:11:20       | 54910 Bose                          | 456 Efectivas       | 0.8% Efectividad        | Publicado        | ➢ Automatizaciones             | <br>🗈 Análisis Feedb |
|                                                                                                    |                                     |                     |                         |                  | Calidad                        | ▷ Automatizacio      |
| CX] APERTURA           ha creación: 2023-06-08 17:36:58   Última modificación: 2023-07-20 15:52:23         | 16954 Base                          | 426 Efectivas       | 2.5% Efectividad        | Publicado        | 0                              | G Calidad            |
|                                                                                                    | 7/070                               |                     |                         |                  |                                | Gediada              |
| ha creación: 2023-06-08 12:15:15   Última modificación: 2023-07-17 14:55:07                                | <b>50839</b> Base                   | 548 Efectivas       | 0.9% Efectividad        | Publicado        | 0                              |                      |
| CX] COBRANZAS - CALL CENTER<br>ha creación: 2023-07-04 15:38:01   Última madificación: 2023-07-19 13:01:47 | 2789 Bose                           | 27 Efectivas        | 1.0% Efectividad        | Publicado        | 8                              | 0<br>0               |
| CX] COBRANZAS - PRESENCIAL                                                                                 | <b>419</b> Base                     | <b>6</b> Efectivas  | <b>1.4%</b> Efectividad | Publicado        | ę                              |                      |

\_\_\_\_

Caja con sentido

#### **PLATAFORMA CCX** - Close the Loop

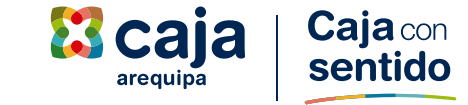

Visualizar las opciones que se tienen en el modulo de Close The Loop.

| ←     | $\rightarrow$ | C D            | Ccxperier   | nce.com/caja_are  | equipa_v4/php/µ  | proyectos/clo | se_the_loop.ph     | p?id_proyecto | )=2 <b>0-</b>       | QB        | ☆ ≫         | >     | * 😻 🔘          | Re New  | * = 0       |
|-------|---------------|----------------|-------------|-------------------|------------------|---------------|--------------------|---------------|---------------------|-----------|-------------|-------|----------------|---------|-------------|
|       | IPCNA         | CAJA A         | REQUIPA     | IA 📙 CCX          | DOCUMENTO        | S CX 🔀 Evo    | olutivo por Agen.  | .  DATAM      | ASTER 🎽 Miro        | CX 🗴 Fic  | ha Revisión | expe  | 🧕 Smart Bole   | ta 🖪 Bb | lackboard   |
| [IZO] | 1             |                |             |                   |                  |               |                    |               |                     |           |             |       | B .10          |         | ≓ ⊕ % ¢     |
|       |               | ose The Loop   |             |                   |                  |               |                    |               |                     |           |             |       |                |         | 3 🗖         |
|       |               |                |             |                   |                  |               |                    |               |                     | 5         | Buscar:     |       |                | Estados | Cir Cartifa |
|       |               | Estado Gestión | Responsable | Id CCX            |                  | Canal SO      | Ip                 | Navegador     | Fecha Encuesta      | FirstName | LastName    | Email | ExternalDataRe | 5       | Seguimiento |
|       | 000           | S              |             | PY2_CX_base202306 | 1415_05_15_1670  | Windows       | 10 201.218.159.3   | Google Chrome | 2023-06-15 08:48:45 | JUANA     |             |       | 2270968        |         | Iniciado    |
|       | 000           |                |             | PY2_CX_base202306 | 01415_05_15_3474 | Windows       | 10 181.65.0.235    | Google Chrome | 2023-06-15 08:55:57 | ISAEL     |             |       | 7473625        | •       | Compartido  |
|       | 000           | SG             |             | PY2_CX_base202306 | 01415_05_15_1014 | Windows       | 10 179.6.12.61     | Google Chrome | 2023-06-15 10:30:09 | EMILIO    |             |       | 1329466        |         | Completado  |
|       | 000           | SG             |             | PY2_CX_base202306 | 01415_05_15_2020 | Windows       | 10 201.218.157.242 | Google Chrome | 2023-06-15 12:06:47 | OLGA      |             |       | 2443756        |         | Trasladado  |
|       | 000           | SG             |             | PY2_CX_base202306 | 01415_05_15_134  | Windows       | 10 201.218.159.3   | Google Chrome | 2023-06-15 13:00:45 | DEMETRIO  |             |       | 405180         |         |             |
|       | ŝ             | SG             |             | PY2_CX_base202306 | 01415_05_15_7959 | Windows       | 10 190.237.24.93   | Google Chrome | 2023-06-15 14:10:46 | MARGOT    |             |       | 23971685       |         |             |
|       | 000           | SG             |             | PY2_CX_base202306 | 01415_05_15_1111 | Windows       | 10 179.6.12.61     | Google Chrome | 2023-06-15 15:33:51 | CANSAYA   |             |       | 1498471        |         |             |
|       | 000           | SG             |             | PY2_CX_base202306 | 01415_05_15_4494 | Windows       | 10 201.230.249.190 | Google Chrome | 2023-06-15 15:49:55 | EUGENIO   |             |       | 9791822        |         |             |
|       | 000           | SG             |             | PY2_CX_base202306 | 01415_05_15_1606 | Windows       | 10 201.218.159.3   | Google Chrome | 2023-06-15 15:55:11 | REGINA    |             |       | 2150638        |         |             |
|       | 000           | SG             |             | PY2_CX_base202306 | 01415_05_15_890  | Windows       | 10 181.233.27.162  | Google Chrome | 2023-06-15 16:02:05 | BRIGIDA   |             |       | 1300527        |         |             |
|       |               | _              |             |                   |                  |               |                    |               |                     |           |             |       |                |         |             |

1. Se muestra los Encabezados de los registros de las encuestas.

2. Cada fila es **un registro** de encuesta.

3. Tienes opciones de configuración como filtros, selección de columnas y descargas.

**4.** Se muestra la **leyenda** del campo **Estado Gestión** de cada registro.

**5. Filtrará** todos los registros en base a la palabra de búsqueda que coloques, el filtro aplicará para cualquier columna.

## USO DE FILTROS

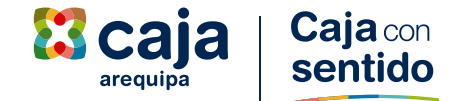

Hacer clic en el incono de

para habilitar las opciones de filtro.

| $\rightarrow$ | CO             | ccxperier   | n <mark>ce.com</mark> /caja_arequipa_v4/p | hp/proye | ectos/close_ | the_loop.php    | o?id_proyecto | e=2 <b>0</b> 7      | QÊ        | * >          | >     | * 🔰 🔘          | Re Re     | * = 🖬 🜒     |
|---------------|----------------|-------------|-------------------------------------------|----------|--------------|-----------------|---------------|---------------------|-----------|--------------|-------|----------------|-----------|-------------|
| IPCN          | NA 📙 CAJA AF   | REQUIPA     | , ia 📴 CCX 🔹 Docume                       | NTOS CX  | 🔀 Evolut     | ivo por Agen    |               | ASTER 🎢 Miro        | CX 💶 Fie  | cha Revisión | expe  | 🗿 Smart Bole   | ta 🚯 Bla  | ckboard     |
|               |                |             |                                           |          |              |                 |               |                     |           |              |       |                |           | z 🛛 🖉 🖉 🛱   |
|               | Close The Loop |             |                                           |          |              |                 |               |                     |           |              |       |                |           |             |
|               |                |             |                                           |          |              |                 |               |                     |           | Buscar:      |       |                | Estados   |             |
|               |                |             |                                           |          |              |                 |               |                     |           |              |       |                | SG        | Sin Gestión |
|               | Estado Gestión | Responsable | Id CCX                                    | Canal    | SO           | Ip              | Navegador     | Fecha Encuesta      | FirstName | LastName     | Email | ExternalDataRe | S         | Seguimiento |
| 000           | S              |             | PY2_CX_base2023061415_05_15_1670          | )        | Windows 10   | 201.218.159.3   | Google Chrome | 2023-06-15 08:48:45 | JUANA     |              |       | 2270968        | 1         | Iniciado    |
| 000           |                |             | PY2_CX_base2023061415_05_15_347           | 4        | Windows 10   | 181.65.0.235    | Google Chrome | 2023-06-15 08:55:57 | ISAEL     |              |       | 7473625        | <b>Co</b> | Compartido  |
| 000           | SG             |             | PY2_CX_base2023061415_05_15_1014          | 4        | Windows 10   | 179.6.12.61     | Google Chrome | 2023-06-15 10:30:09 | EMILIO    |              |       | 1329466        | C         | Completado  |
| 000           | SG             |             | PY2_CX_base2023061415_05_15_202           | D        | Windows 10   | 201.218.157.242 | Google Chrome | 2023-06-15 12:06:47 | OLGA      |              |       | 2443756        |           | Trasladado  |
| 000           | SG             |             | PY2_CX_base2023061415_05_15_134           |          | Windows 10   | 201.218.159.3   | Google Chrome | 2023-06-15 13:00:45 | DEMETRIO  |              |       | 405180         |           |             |
| 000           | SG             |             | PY2_CX_base2023061415_05_15_795           | 9        | Windows 10   | 190.237.24.93   | Google Chrome | 2023-06-15 14:10:46 | MARGOT    |              |       | 23971685       |           |             |
| 000           | SG             |             | PY2_CX_base2023061415_05_15_1111          |          | Windows 10   | 179.6.12.61     | Google Chrome | 2023-06-15 15:33:51 | CANSAYA   |              |       | 1498471        |           |             |
| 000           | SG             |             | PY2_CX_base2023061415_05_15_449           | 4        | Windows 10   | 201.230.249.190 | Google Chrome | 2023-06-15 15:49:55 | EUGENIO   |              |       | 9791822        |           |             |
| 000           | SG             |             | PY2_CX_base2023061415_05_15_160           | 5        | Windows 10   | 201.218.159.3   | Google Chrome | 2023-06-15 15:55:11 | REGINA    |              |       | 2150638        |           |             |
| 000           | SG             |             | PY2_CX_base2023061415_05_15_890           |          | Windows 10   | 181.233.27.162  | Google Chrome | 2023-06-15 16:02:05 | BRIGIDA   |              |       | 1300527        |           |             |

## USO DE FILTROS

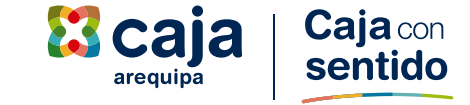

#### Configurar el filtro de acuerdo a lo que se necesita.

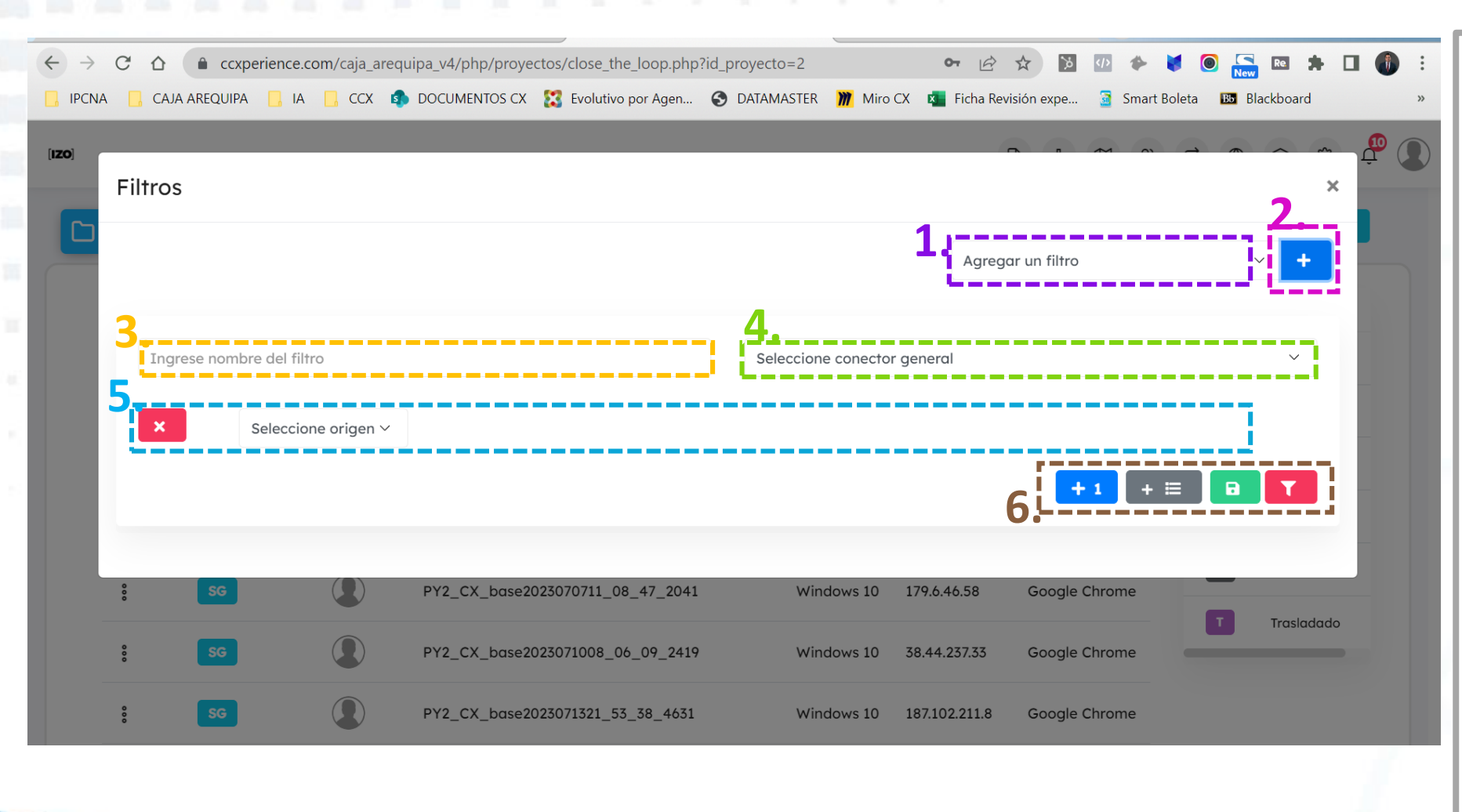

 Podrán ver lo filtros guardados para aplicarlos de manera rápida.
 Podrán crear nuevos filtros que pueden guardar para una búsqueda rápida.

3. Colocar el nombre del filtro con el que desea guardarlo

4. Para definir si cuando aplican más de una condición se cumpla todas ala vez o cualquiera de ellas.

**5.** Para escoger las condiciones en base a los campos de las tablas.

- 6. Funciones adicionales.
  - a. Para añadir más condiciones
  - b. Añadir subcondiciones
  - c. Aplicar y guardar el filtro
  - para luego utilizarlo
  - d. Solo aplicar el filtro

# USO DE FILTROS

Caja con sentido

Ejemplo de filtrar encuestas de la agencia Piura del mes de Julio.

| Filtros |                    |                   |   |                                                    |                                 |            | ×        | 1.1             |
|---------|--------------------|-------------------|---|----------------------------------------------------|---------------------------------|------------|----------|-----------------|
|         |                    |                   |   |                                                    | AGENCI                          | A PIURA    | ✓ Z →    | Pue<br>los      |
|         |                    |                   |   |                                                    |                                 |            |          | <b>2.</b> F cor |
| AGENCIA | PIURA              |                   | J | Aplicar todas las cono<br>Se aplicarán todas las c | diciones<br>condiciones selecci | ionadas    | <u> </u> | <b>3.</b> S     |
| ×       | Tabla Base 🗸 🗸     | Agencia           | ~ | Igual                                              | ~                               | PIURA      |          | 4. 5            |
| ×       | Tabla Encuesta 🗸 🗸 | Fecha de encuesta | ~ | Mayor o igual                                      | ~                               | 01/07/2023 |          | lue             |
| ×       | Tabla Encuesta 🗸   | Fecha de encuesta | ~ | Menor o igual                                      | ~                               | 31/07/2023 |          | <b>5.</b> Senc  |

#### 1. FILTRO PERSONALIZADO:

Puedes ponerles los nombres a los filtros para luego utilizarlos

 Puedes añadir los filtros que consideres.

**3.** Sirva para que se habilite más filtros.

 Sirve para guardar el filtro y luego poder utilizarlo

**5.** Sirve para ejecutar el filtro se encuentre o no guardado.

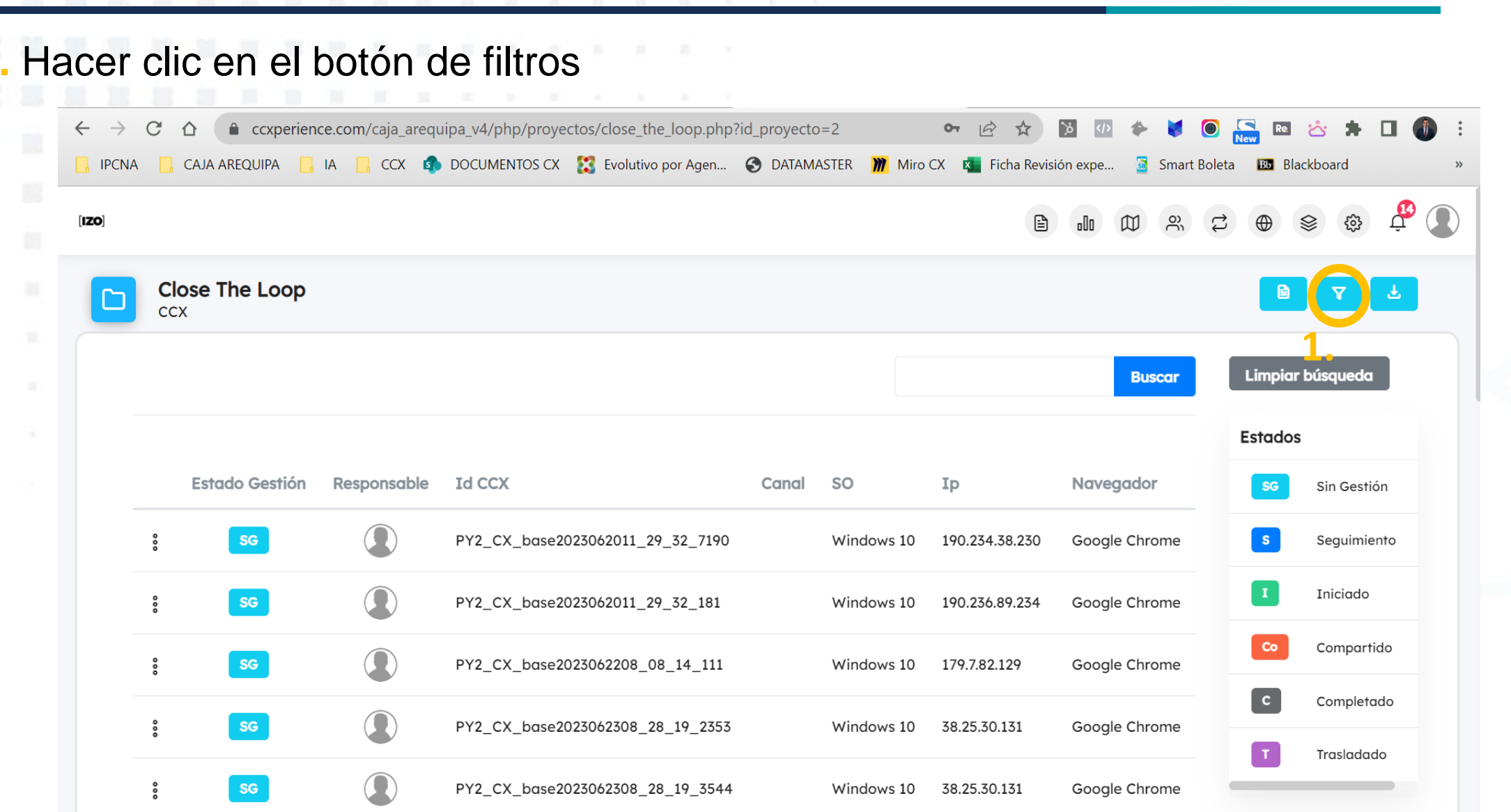

Caja con sentido

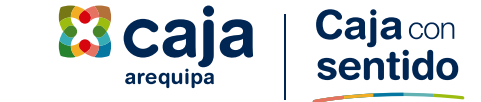

- 2. Hacer clic en el botón de filtros y se mostrará los filtros guardados.
- 3. Escoger el que se va a utilizar

4. hacer clic en el

| ← →   | C 🟠 🍙      | ccxperience.<br>QUIPA 🔂 IA | .com/caja_arequ | uipa_v4/php/proyectos/close_the_loop.php? | id_proyecto=2     | o CX 🔹 Ficha Rev                                      | visión expe  | 🔶 🔰 🧿<br>🗟 Smart Bole | New Re<br>New Bb Bl | 🖄 🌲 🛿      | 🗆 🚯               |
|-------|------------|----------------------------|-----------------|-------------------------------------------|-------------------|-------------------------------------------------------|--------------|-----------------------|---------------------|------------|-------------------|
| [IZO] | Filtros    |                            |                 |                                           |                   |                                                       | ar un filtra | M                     | 4.                  | ×          | ۍ <sup>بو</sup> ر |
|       | Ingrese n  | ombre del fil              | ltro            |                                           | Seleccione conect | Agreg<br>Agreg<br>Agen<br>AGEN<br>prueb<br>or general | ICIA PIURA   | 5                     |                     | ~          |                   |
|       | ×          | Selecció                   | one origen ~    |                                           |                   |                                                       | + 1          | + ≡                   | B                   | T          | -                 |
|       | ° S        | G                          |                 | PY2_CX_base2023070711_08_47_2041          | Windows 10        | 179.6.46.58                                           | Google Ch    | irome                 | _                   |            |                   |
|       | * <b>S</b> | G                          |                 | PY2_CX_base2023071008_06_09_2419          | Windows 10        | 38.44.237.33                                          | Google Ch    | rome                  | С                   | Completado |                   |
|       | ° s        | G                          |                 | PY2_CX_base2023071321_53_38_4631          | Windows 10        | 187.102.211.8                                         | Google Ch    | irome                 |                     |            |                   |

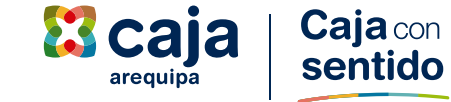

5. Se mostrarán las condiciones que tiene el filtro seleccionadas previamente, para aplicar el filtro solo se debe dar clic en el icono

| iltros  |                                  |                              |   |                        |          |                     | * ^ * |
|---------|----------------------------------|------------------------------|---|------------------------|----------|---------------------|-------|
|         |                                  |                              |   |                        | AGENCIA  | A PIURA             | ~ 🗷   |
| AGENCIA | A PIURA                          |                              |   | Aplicar todas las cono | diciones | onadas              | ~     |
|         |                                  |                              |   |                        |          |                     |       |
| ×       | Tabla Base 🗸 🗸                   | Agencia                      | ~ | Igual                  | ~        | PIURA               |       |
| ×<br>×  | Tabla Base →<br>Tabla Encuesta → | Agencia<br>Fecha de encuesta | ~ | Igual<br>Mayor o igual | ~        | PIURA<br>01/07/2023 |       |

**Caja** con sentido

Se mostrará el siguiente mensaje de éxito. Solo deberás cerrar esa ventana y podrás visualizar tus datos filtrados.

| <ul><li>↔ →</li><li>ipcna</li></ul> | C  | CA.           | CCXP | perience.com                     | /caja_are<br>CCX | quipa_v4/php/pro  | oyectos/close_the_loop.php<br>CX 🔀 Evolutivo por Agen | <ul><li>?id_proyecto=2</li><li>② DATAMASTER</li></ul> | o-<br>Miro CX | Ficha Re | visión expe | *                    | Smart Bolet              | New Re<br>New Bb Bl | 📩 🖠<br>ackboard | • • | 1 | :<br>» |
|-------------------------------------|----|---------------|------|----------------------------------|------------------|-------------------|-------------------------------------------------------|-------------------------------------------------------|---------------|----------|-------------|----------------------|--------------------------|---------------------|-----------------|-----|---|--------|
| (IZO)                               | Fi | ltro          | S    |                                  |                  |                   |                                                       |                                                       |               |          | ~ ~         | ~                    | ~ ~                      |                     |                 | ×   | ¢ |        |
|                                     |    | AGI<br>×<br>× |      | IRA<br>Tabla Base<br>Tabla Encue | ∽<br>sta ∽       | Age<br>Fec<br>Fec | <b>F</b> iltro aplic                                  | Hecho!<br>cado correctam                              | nente         | + 1      | CIA PIURA   | RA<br>07/20<br>07/20 | 23<br>23<br><b>aplic</b> | ando                |                 |     |   |        |

# CONFIGURACIÓN – SELECCIÓN DE COLUMNAS ALERTAS

1. Hacer clic en el ícono

para la configuración de las columnas. Marca solo las columnas quieres ver.

|      |                |             |     | Configuración Reporte CTI                           |                                                                                                    |                                             |       | .lo @ 1 | . ↓ ⊕ ⊗ ⊕ 4 |
|------|----------------|-------------|-----|-----------------------------------------------------|----------------------------------------------------------------------------------------------------|---------------------------------------------|-------|---------|-------------|
| Clos | se The Loop    |             |     | Configuración Reporte CTL                           |                                                                                                    |                                             | ^     |         |             |
| ссх  |                |             |     | Seleccionar los datos que m<br><sup>Meta data</sup> | ostrara el reporte CTL                                                                                          | 2.<br>S Seleccionar todo Deseleccionar todo | -     | Estados | 0           |
|      |                |             |     | Meta data                                           | [X]                                                                                                    | Alias                                       |       | SG      | Sin Gestión |
| Ę    | Estado Gestión | Responsable | Id  | Id CCX                                              |                                                                                                    | ID                                          | Datal | 5       | Seguimiento |
| 000  | S              |             | PY2 |                                                     |                                                                                                    |                                             |       |         | Iniciado    |
| 000  |                |             | PY  | Canai                                               | <b>u</b>                                                                                                    |                                             |       |         | Compartido  |
|      |                |             | PY2 | Sistema Operativo                                   |                                                                                                    |                                             |       |         | Completado  |
| 808  | SG             |             | PY2 | Ip                                                  |                                                                                                    |                                             |       |         | Trasladado  |
| ***  | SG             |             | PY: | Preguntas Encuesta CTL                              |                                                                                                    | 🕼 Seleccionar todo 🗌 Deseleccionar todo     | -     |         |             |
|      | SG             |             | PY: | Pregunta                                            | [X]                                                                                                    | Alias                                       |       |         |             |
|      | SG             |             | PY  | TIPO DE CONTACTO                                    | ۷                                                                                                    |                                             |       |         |             |
| 000  | SG             |             | PY: | Plan de acción                                      |                                                                                                    |                                             |       |         |             |
|      | se             |             | PY  |                                                     | i kananan ing kananan ing kananan kanan kanan kanan kanan kanan kanan kanan kanan kanan kanan kanan kanan kanan |                                             |       |         |             |

.

**1.** Puedes ingresar para filtrar ver solo las columnas con información que necesitas para tu gestión.

🔀 caja

arequipa

Caja con sentido

2. Puedes marcar o desmarcar de manera rápida todo un bloque.

3. Puedes marcar o desmarcar campo por campos.

**4.** Cuando guardes, solo visualizarás las columnas que dejaste marcadas.

# **GESTIÓN DE ALERTAS**

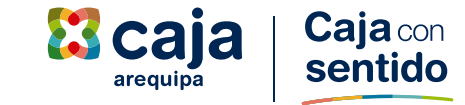

## 1. Hacer clic (1) en el ícono de : en el registro que quieras gestionar la alerta.

| $\leftrightarrow \rightarrow$ | C D            | Ccxperie    | nce.com/caja_a  | arequipa_v4/php    | p/proye | ctos/close_ | _the_loop.ph    | o?id_proyecto | =2 0-               | QE        | * >         |       | * 🔰 🔘          | Re New   | * =         |     |
|-------------------------------|----------------|-------------|-----------------|--------------------|---------|-------------|-----------------|---------------|---------------------|-----------|-------------|-------|----------------|----------|-------------|-----|
| IPCNA                         | CAJA AF        | REQUIPA     | , IA 📙 CCX      | s documen          | ITOS CX | 🔀 Evolut    | ivo por Agen    |               | ASTER 🎢 Miro        | CX 🚺 Fic  | ha Revisión | expe  | 🗿 Smart Bole   | eta 🖪 Bb | lackboard   |     |
| IZO]                          |                |             |                 |                    |         |             |                 |               |                     |           |             |       |                |          | ; ⊕ ⊗       | چ چ |
|                               | ose The Loop   |             |                 |                    |         |             |                 |               |                     |           |             |       |                |          |             | 7 ₹ |
|                               |                |             |                 |                    |         |             |                 |               |                     |           | Buscar:     |       |                | Estados  |             |     |
|                               |                |             |                 |                    |         |             |                 |               |                     |           |             |       |                | SG       | Sin Gestión |     |
|                               | Estado Gestión | Responsable | Id CCX          |                    | Canal   | SO          | Ip              | Navegador     | Fecha Encuesta      | FirstName | LastName    | Email | ExternalDataRe | S        | Seguimiento |     |
| 0<br>0                        | S              |             | PY2_CX_base2023 | 3061415_05_15_1670 |         | Windows 10  | 201.218.159.3   | Google Chrome | 2023-06-15 08:48:45 | JUANA     |             |       | 2270968        | I        | Iniciado    |     |
| :                             |                |             | PY2_CX_base2023 | 3061415_05_15_3474 |         | Windows 10  | 181.65.0.235    | Google Chrome | 2023-06-15 08:55:57 | ISAEL     |             |       | 7473625        | 0        | Compartido  |     |
| :                             | SG             | <b></b> 2.  | PY2_CX_base2023 | 061415_05_15_1014  |         | Windows 10  | 179.6.12.61     | Google Chrome | 2023-06-15 10:30:09 | EMILIO    |             |       | 1329466        | C        | Completado  |     |
| ~                             | > Visualizar   |             | PY2_CX_base2023 | 061415_05_15_2020  |         | Windows 10  | 201.218.157.242 | Google Chrome | 2023-06-15 12:06:47 | OLGA      |             |       | 2443756        |          | Trasladado  |     |
| 0                             | SG             | 23          | PY2.            | iou olinow         |         |             | voralm          |               |                     | oucoto    |             |       |                |          |             | 1   |
| 0                             | SG             |             | PY2_            | Isualizar          | : 501   | o para      | vereir          | esuitado      | o de la en          | cuesta    | , accio     | nes   | y respue       | estas.   |             |     |
| 2                             | sa             |             | 3. G            | estionar           | : Te    | permit      | e gestio        | nar y re      | gistrar ac          | ciones    | de la a     | alert | a.             |          |             |     |
| ő                             |                |             | F12 <u>.</u>    |                    |         |             |                 | _             |                     |           |             |       |                |          |             |     |
| 0                             | SG             |             | PY2_CX_base2023 | 3061415_05_15_4494 |         | Windows 10  | 201.230.249.190 | Google Chrome | 2023-06-15 15:49:55 | EUGENIO   |             |       | 9791822        |          |             |     |
| 000                           | SG             |             | PY2_CX_base2023 | 061415_05_15_1606  |         | Windows 10  | 201.218.159.3   | Google Chrome | 2023-06-15 15:55:11 | REGINA    |             |       | 2150638        |          |             |     |
| 0000                          | SG             |             | PY2_CX_base2023 | 061415_05_15_890   |         | Windows 10  | 181.233.27.162  | Google Chrome | 2023-06-15 16:02:05 | BRIGIDA   |             |       | 1300527        |          |             |     |
| 0                             | 86             |             | PY2 CX base2023 | 061415 05 15 2968  |         | Windows 10  | 179.6.12.61     | Google Chrome | 2023-06-15 16:15:58 | ANGEL     |             |       | 5071492        |          |             |     |

## **GESTIÓN DE ALERTAS**

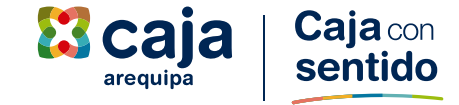

Actualizar los cuatros campos del grupo 3 antes de guardar.

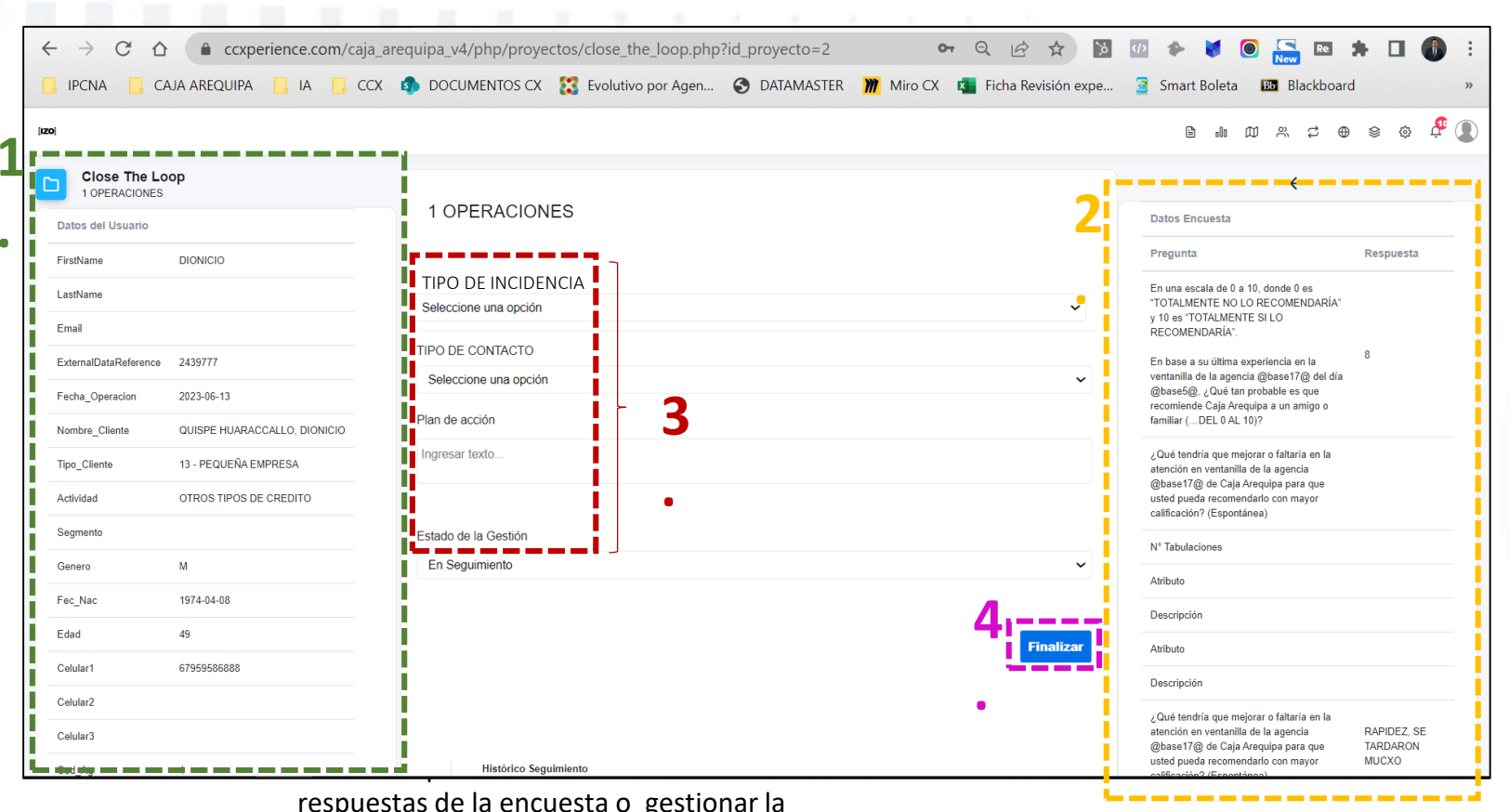

respuestas de la encuesta o gestionar la alerta.

1. Datos del cliente encuestado

2. Datos de las respuestas del cliente en la encuesta

- **3.** Formulario de Gestión de Alertas
  - I. En **Tipo de Incidencia** puede ser Experiencia Pasada o Requiere Asistencia
  - II. Tipo de Contacto es el estado se logró contactar, no contestó por algún motivo.
  - III. Plan de acción debe colocar lo que se hizo para que el inconveniente no volviera a suceder.
  - IV. Estado de Gestión existe solo si se encuentra aún en seguimiento o ya se ha terminado.
- 4. Cuando se desea guardar los cambios del ticket.

#### **Gestión de alertas**

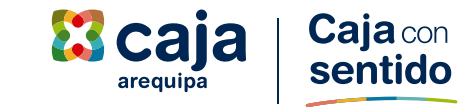

#### Actualizar los cuatros campos del grupo 3 antes de guardar.

|                                |                              |                                                                                       |                                                                                                    | •                                |
|--------------------------------|------------------------------|---------------------------------------------------------------------------------------|----------------------------------------------------------------------------------------------------|----------------------------------|
| $\leftrightarrow$ C $\diamond$ | Ccxperience.com/ca           | ja_arequipa_v4/php/proyectos/close_the_loop.php?id_proyecto=2 🛛 🗣 🍳 🖄 为               | Image: A state of the state of the state of t |                                  |
| 📙 IPCNA 🔜 CA                   | aja arequipa 📙 ia 📙 o        | CCX 🤹 DOCUMENTOS CX 🔀 Evolutivo por Agen 📀 DATAMASTER 🎢 Miro CX 🔹 Ficha Revisión expe | Smart Boleta Blackboard                                                                                                    | :                                |
| [120]                          |                              | 2                                                                                     |                                                                                                    | s 🔅 🖧                            |
| Close The Lo                   | ор                           | <u> </u>                                                                              | <del>~</del>                                                                                                    |                                  |
| Datos del Usuario              |                              | TIPO DE INCIDENCIA                                                                    | Datos Encuesta                                                                                                    |                                  |
| FirstName                      | DIONICIO                     | Seleccione una opción                                                                 | Pregunta                                                                                                    | Respuesta                        |
| LastName                       |                              | I TIPO DE CONTACTO                                                                    | En una escala de 0 a 10, donde 0 es                                                                                                    |                                  |
| Email                          |                              | Seleccione una opción                                                                 | y 10 es "TOTALMENTE SI LO<br>RECOMENDARÍA".                                                                                                    |                                  |
| ExternalDataReference          | 2439777                      | Plan de acción                                                                        | En base a su última experiencia en la                                                                                                    | 8                                |
| Fecha_Operacion                | 2023-06-13                   | Ingresar texto                                                                        | ventanilla de la agencia @base17@ del día<br>@base5@, ¿Qué tan probable es que<br>recomiende Caja Arequipa a un amigo o                                                                                                    |                                  |
| Nombre_Cliente                 | QUISPE HUARACCALLO, DIONICIO |                                                                                       | familiar (DEL 0 AL 10)?                                                                                                    |                                  |
| Tipo_Cliente                   | 13 - PEQUEÑA EMPRESA         | Estado de la Gestión                                                                  | ¿Qué tendría que mejorar o faltaría en la<br>atención en ventanilla de la agencia                                                                                                    |                                  |
| Actividad                      | OTROS TIPOS DE CREDITO       | En Seguimiento 👻                                                                      | @base i/@ de Caja Arequipa para que<br>usted pueda recomendarlo con mayor<br>calificación? (Espontánea)                                                                                                    |                                  |
| Segmento                       |                              |                                                                                       | N° Tabulaciones                                                                                                    |                                  |
| Genero                         | М                            | Finalizar                                                                             | Atributo                                                                                                    |                                  |
| Fec_Nac                        | 1974-04-08                   |                                                                                       | Descripción                                                                                                    |                                  |
| Edad                           | 49                           |                                                                                       | Atributo                                                                                                    |                                  |
| Celular1                       | 67959586888                  |                                                                                       | Descripción                                                                                                    |                                  |
| Celular2                       |                              |                                                                                       | ¿Qué tendría que mejorar o faltaría en la                                                                                                    |                                  |
| Celular3                       |                              | Histórico Samiminato                                                                  | atención en ventanilla de la agencia<br>@base17@ de Caja Arequipa para que<br>usted pueda recomendarlo con mayor                                                                                                    | RAPIDEZ, SE<br>TARDARON<br>MUCXO |

#### **1.TIPO DE INCIDENCIA**

**Experiencia Pasada**: Cuando la alerta **no requiere ninguna acción inmediata con el cliente**, de igual manera se tiene que dar feedback al equipo internamente si es necesario Ejemplo: Esperó mucho tiempo, no lo saludaron, no lo llamaron por su nombre, no hicieron contacto visual etc.

Requiere Asistencia: Cuando la alerta requiere acción inmediata con el cliente. Ejemplo: Preguntó por un producto y no le aclararon en su momento, intentó realizar alguna operación y no la pudo concretar, si el cliente tiene consultas que ameriten apoyarnos al interno con otras de soporte como cálculo de intereses u otro.

#### 2. TIPO DE CONTACTO

- Contacto Efectivo: Cliente atendió la llamada y nos dio apertura.
- No contesta : No contestó en ese momento la llamada.
- Teléfono apagado: Te envía a buzón o no entra la llamada.
- Cliente no desea recibir llamadas: Te contestó pero no quiso atender.

#### DESCARGA DE REPORTES

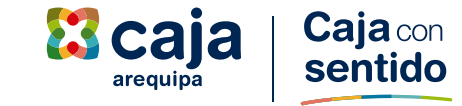

1. Hacer clic en el ícono de 🛃 en el registro que quieras gestionar la alerta.

|  |  |  | $\leftarrow$   | $\rightarrow$ C  |            | ccxperie    | nce.com/caja_                    | arequipa_v4/ph                          | np/proye | ctos/close_ | _the_loop.ph    | o?id_proyecto | <b>o</b> =2 <b>o</b> <sub>7</sub> | Q. 🖻      | *           |       | * 😻 🖲          | Re<br>New | <b>*</b> =  | 🗆 🚯 : |
|--|--|--|----------------|------------------|------------|-------------|----------------------------------|-----------------------------------------|----------|-------------|-----------------|---------------|-----------------------------------|-----------|-------------|-------|----------------|-----------|-------------|-------|
|  |  |  |                | PCNA             | CAJA AR    | EQUIPA      | IA 📙 CCX                         | n Documer                               | NTOS CX  | 🔀 Evolut    | ivo por Agen    |               | ASTER 🎢 Miro                      | CX 🚺 Fic  | ha Revisión | expe  | 🧕 Smart Bolet  | a 🚯 Blac  | ckboard     | >>    |
|  |  |  | [ <b>IZO</b> ] |                  |            |             |                                  |                                         |          |             |                 |               |                                   |           |             |       | .00            | E e       | ; ⊕ ⊗       | ۵ 🖗   |
|  |  |  |                | Close T          | he Loop    |             |                                  |                                         |          |             |                 |               |                                   |           |             |       |                |           |             | V L   |
|  |  |  |                |                  |            |             |                                  |                                         |          |             |                 |               |                                   |           | Buscar:     |       |                | Estados   |             | 1     |
|  |  |  |                |                  |            |             |                                  |                                         |          |             |                 |               |                                   |           |             |       |                | SG        | Sin Gestión | _     |
|  |  |  |                | Esta             | do Gestión | Responsable | Id CCX                           |                                         | Canal    | SO          | Ip              | Navegador     | Fecha Encuesta                    | FirstName | LastName    | Email | ExternalDataRe | S         | Seguimiento | •     |
|  |  |  |                | 0<br>0<br>0      | S          |             | PY2_CX_base202                   | 3061415_05_15_1670                      |          | Windows 10  | 201.218.159.3   | Google Chrome | 2023-06-15 08:48:45               | JUANA     |             |       | 2270968        |           | Iniciado    |       |
|  |  |  |                | 0<br>0<br>0      | I          |             | PY2_CX_base202                   | 3061415_05_15_3474                      |          | Windows 10  | 181.65.0.235    | Google Chrome | 2023-06-15 08:55:57               | ISAEL     |             |       | 7473625        | 0         | Compartido  |       |
|  |  |  |                | 0<br>0<br>0      | SG         |             | PY2_CX_base202                   | 3061415_05_15_1014                      |          | Windows 10  | 179.6.12.61     | Google Chrome | 2023-06-15 10:30:09               | EMILIO    |             |       | 1329466        | C         | Completado  |       |
|  |  |  |                | 0<br>0<br>0      | SG         |             | PY2_CX_base202                   | 3061415_05_15_2020                      |          | Windows 10  | 201.218.157.242 | Google Chrome | 2023-06-15 12:06:47               | OLGA      |             |       | 2443756        |           | Trasladado  |       |
|  |  |  |                | 0<br>0<br>0      | SG         |             | PY2_CX_base202                   | 3061415_05_15_134                       |          | Windows 10  | 201.218.159.3   | Google Chrome | 2023-06-15 13:00:45               | DEMETRIO  |             |       | 405180         |           |             |       |
|  |  |  |                | 0<br>0<br>0      | SG         |             | PY2_CX_base202                   | 3061415_05_15_7959                      |          | Windows 10  | 190.237.24.93   | Google Chrome | 2023-06-15 14:10:46               | MARGOT    |             |       | 23971685       |           |             |       |
|  |  |  |                | 0<br>0<br>0      | SG         |             | PY2_CX_base202                   | 3061415_05_15_1111                      |          | Windows 10  | 179.6.12.61     | Google Chrome | 2023-06-15 15:33:51               | CANSAYA   |             |       | 1498471        |           |             |       |
|  |  |  |                | 0<br>0<br>0      | SG         |             | PY2_CX_base202                   | 3061415_05_15_4494                      |          | Windows 10  | 201.230.249.190 | Google Chrome | 2023-06-15 15:49:55               | EUGENIO   |             |       | 9791822        |           |             |       |
|  |  |  |                | 0<br>0<br>0      | SG         |             | PY2_CX_base202                   | 3061415_05_15_1606                      |          | Windows 10  | 201.218.159.3   | Google Chrome | 2023-06-15 15:55:11               | REGINA    |             |       | 2150638        |           |             |       |
|  |  |  |                | 0<br>0<br>0      | SG         |             | PY2_CX_base202                   | 3061415_05_15_890                       |          | Windows 10  | 181.233.27.162  | Google Chrome | 2023-06-15 16:02:05               | BRIGIDA   |             |       | 1300527        |           |             |       |
|  |  |  |                | 0<br>0<br>0<br>0 | SG         |             | PY2_CX_base202<br>PY2_CX_base202 | 3061415_05_15_1606<br>3061415_05_15_890 |          | Windows 10  | 201.218.159.3   | Google Chrome | 2023-06-15 15:55:11               | REGINA    |             |       | 1300527        |           |             |       |

# CONTACTOS

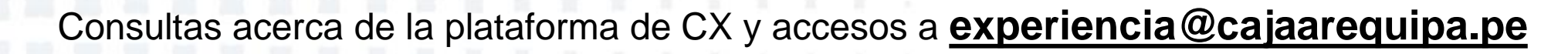

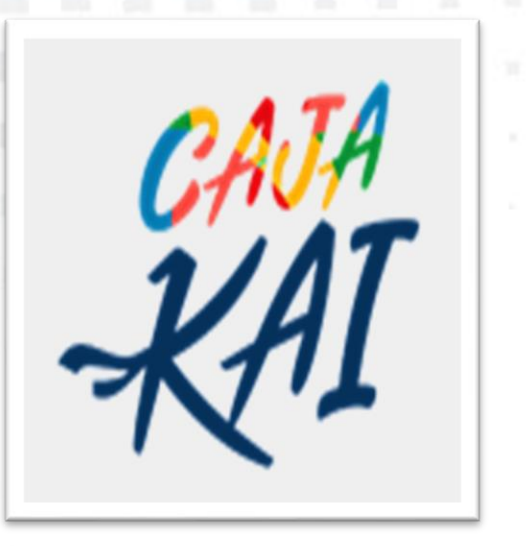

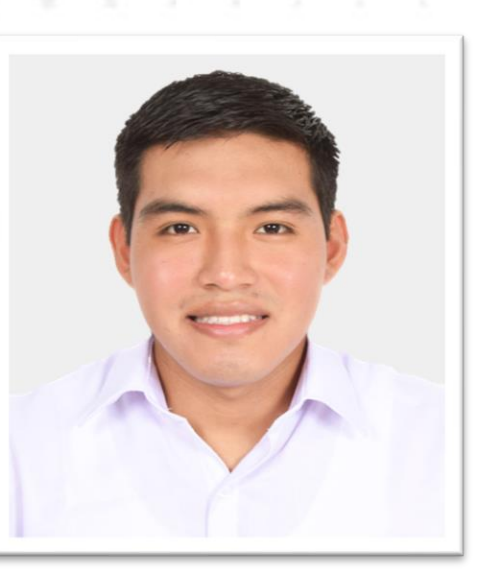

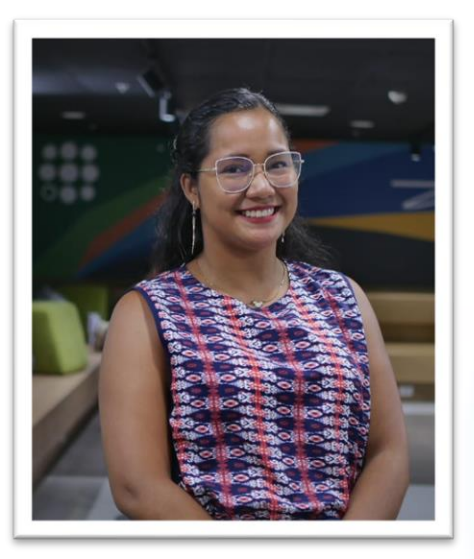

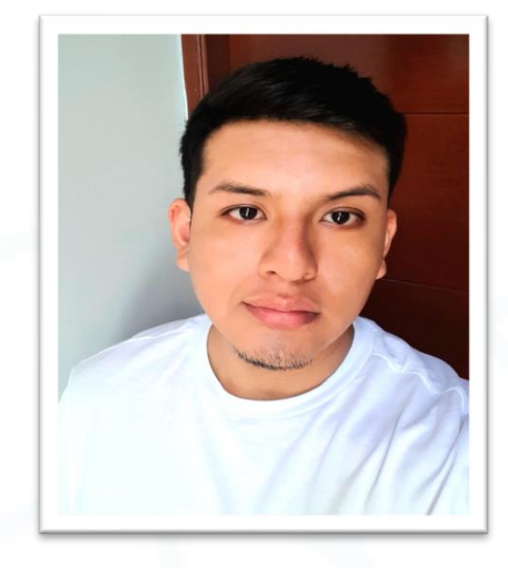

Departamento de Experiencia Correo de área <u>experiencia@cajaarequipa.pe</u> Luis Capitan Analista de Experiencia Icapitan@cajaarequipa.pe

Lorena Mendez Analista de Experiencia Imendez@cajaarequipa.pe Miguel Palomino Analista de Experiencia <u>mpalomino@cajaarequipa.pe</u>

**Caja** con

sentido

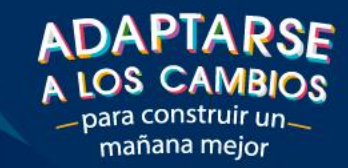

-

cai

-

# **¡GRACIAS!**

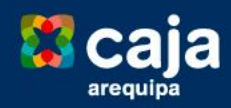